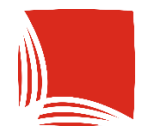

**Państwowa Akademia Nauk Stosowanych** w Krośnie

# ARCHIWUM PRAC DYPLOMOWYCH

INSTRUKCJA DLA STUDENTÓW

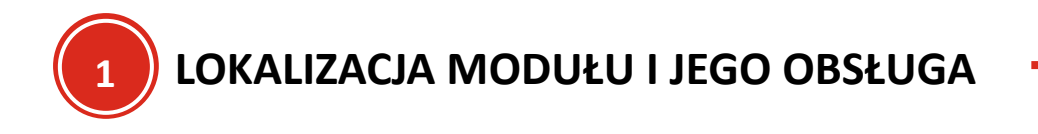

Aplikacja znajduje się pod adresem: <u>https://apd.kpu.krosno.pl</u>.

Po przejściu na stronę należy zalogować się danymi, takimi samymi jak do USOSWeb, platformy e-Student i poczty studenckiej.

Po zalogowaniu pojawi się strona "MOJE APD", na której znajduje się informacje m.in. o pracach, których zalogowany student jest autorem, zadaniach do wykonania związanych z pracą oraz informacje o egzaminie dyplomowym (m.in. termin, lokalizacja, skład komisji)

|                                                                           | Archiwum Prac Dyplomowych                                                                                                    |                                                                                   |
|---------------------------------------------------------------------------|----------------------------------------------------------------------------------------------------|-----------------------------------------------------------------------------------|
| INFORMACJE KATALOG M                                                      | IOJE APD                                                                                                    |                                                                                   |
| MOJE APD<br>→ na skróty                                                   | Moje prace i zadania                                                                                                    |                                                                                   |
| MOJE PRACE<br>→ dyplomowe<br>• autor<br>MOJE ZADANIA                      | Ta strona zawiera podgląd czekających na Ciebie zadar<br>egzaminów i propozycji tematów prac dyplomowych. Z<br>zależności od Twojej roli i rodzaju czynności do wykona | ń, Twoich prac, nadchodzących<br>adania i prace pogrupowane są w<br>ania.         |
| <ul> <li>→ dyplomowe</li> <li>uzupełnij informacje<br/>o pracy</li> </ul> | I Moja strona w katalogu                                                                                                    | Więcej 🗸                                                                          |
| MOJE DYPLOMY<br>→ lista                                                   | Prace dyplomowe                                                                                                    | Zadania                                                                           |
| MOJE EGZAMINY<br>→ najbliższe egzaminy                                    | Autor                                                                                                    | 📑 Uzupełnij informacje o pracy                                                    |
| <ul> <li>→ lista</li> <li>• osoba</li> <li>egzaminowana</li> </ul>        | Projekt i implementacja aplikacji webowej do obsługi firmy<br>meblarskiej                                                                                              | Projekt i implementacja aplikacji webowej do obsługi firmy<br>meblarskiej         |
| <ul> <li>członek komisji</li> </ul>                                       | <u>Pokaż wszystkie</u>                                                                                                    | Pokaż wszystkie                                                                   |
| MOJE TEMATY<br>→ wnioski<br>• autor<br>OBSERWOWANE TEMATY<br>→ lista      |                                                                                                    |                                                                                   |
|                                                                           |                                                                                                    |                                                                                   |
|                                                                           | Państwowa Akademia Nauk Stosowanych w Kroś                                                                                                    | inie Uniwersytecki System Obsługi Studiów<br>Archiwum Prac Dyplomowych            |
|                                                                           | <ul> <li>• Fijner, 1, 50 460 Roano</li> <li>• tel: +48134375500</li> <li></li></ul>                                                                                    | ⊠ kontakt<br>★ deklaracja dostępności<br>⊙ APD 7.0.1.0-4 (a037a60e) :: 2024-04-25 |
|                                                                           | @ Miadzuuniwareutackia Cantrum Informatuzacii Wezuetkia n                                                                                                    | rawa zastrzażona                                                                  |

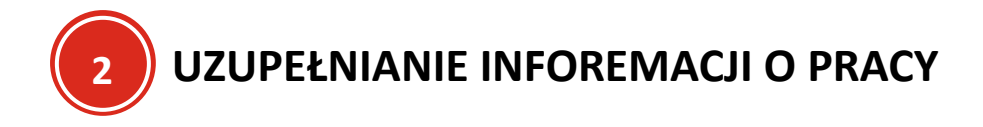

Po wypełnieniu przez pracownika sekretariatu podstawowych danych o pracy (tytuł pracy i dane promotora), zadaniem studenta jest uzupełnienie pozostałych informacji o pracy (streszczenie, słowa kluczowe).

W tym celu po zalogowaniu się na stronie MOJE APD pojawi się okno z zadaniem do wykonania. Aby przejść do zadania, należy nacisnąć w tym oknie tytuł pracy.

| INFORMACJE KATALOG MO.                                             | JE APD                                                                                                    |                                                                           |
|--------------------------------------------------------------------|----------------------------------------------------------------------------------------------------|---------------------------------------------------------------------------|
| MOJE APD<br>→ na skróty                                            | Moje prace i zadania                                                                                                    |                                                                           |
| MOJE PRACE<br>→ dyplomowe<br>• autor                               | Ta strona zawiera podgląd czekających na Ciebie zadar<br>egzaminów i propozycji tematów prac dyplomowych. Z<br>zależności od Twojej roli i rodzaju czynności do wykona | ń, Twoich prac, nadchodzących<br>adania i prace pogrupowane są w<br>ania. |
| MOJE ZADANIA<br>→ dyplomowe                                        |                                                                                                    | Więcej 🗸                                                                  |
| <ul> <li>uzupełnij informacje<br/>o pracy</li> </ul>               | I Moja strona w katalogu                                                                                                    |                                                                           |
| MOJE DYPLOMY                                                       |                                                                                                    |                                                                           |
| - nota                                                             | Prace dyplomowe                                                                                                    | Zadania                                                                   |
| MOJE EGZAMINY<br>→ najbliższe egzaminy                             | L Autor                                                                                                    | 🗒 Uzupełnij informacje o pracy                                            |
| <ul> <li>→ lista</li> <li>• osoba</li> <li>eozaminowana</li> </ul> | Projekt i implementacja aplikacji webowej do obsługi firmy<br>meblarskiej                                                                                              | Projekt i implementacja aplikacji webowej do obsługi firmy<br>meblarskiej |
| <ul> <li>członek komisji</li> </ul>                                | Pokaż wszystkie                                                                                                    | Pokaż wszystkie                                                           |
| MOJE TEMATY                                                        |                                                                                                    |                                                                           |

Po jego naciśnięciu strona przekieruje studenta do sekcji, gdzie pojawią się podstawowe informacje m.in. o autorze/autorach pracy, promotorze, jednostce organizacyjnej pracy, osobach piszących recenzję). Student musi podać także:

- Tytuł pracy w języku angielskim
- Streszczenie pracy w języku polskim i angielskim oraz streszczenie w języku oryginału jeżeli język pracy jest inny niż polski/angielski.
- Słowa kluczowe w języku polskim i angielskim oraz słowa kluczowe w języku oryginału jeżeli język pracy jest inny niż polski/angielski.

i zatwierdzić oświadczenia dotyczące udostepnienia praw do korzystania z wyników pracy przez Uczelnię oraz o samodzielności pracy.

Jeżeli język pracy jest inny niż polski/angielski – w sekcjach "streszczenie" i "słowa kluczowe" pojawią się dodatkowe pola do wprowadzenia informacji w języku oryginału.

INFORMACJE KATALOG MOJE APD KATALOG Projekt i implementacja aplikacji webowej do obsługi firmy meblarskiej → na skrótv Praca licencjacka PRACE ← wróć do poprzedniej strony → wyszukiwanie szybkie
→ wyszukiwanie zaawansowane → katalog Status pracy Projekt i implementacja Autor pracy aplikacji webowej do obsługi firmy meblarskiej 2...3...4...5...6...7 1 <u>\_</u> Wpisywanie danych pracy OSOBY Przejdź do dodawania plików → wyszukiwanie TEMATY Informacje o pracy Pliki Antyplagiat Recenzenci Recenzje Historia zmian → wyszukiwanie
→ katalog Zapisz dane pracy polski (PL) Język pracy: ~ (i) Projekt i implementacja aplikacji webowej do obsługi firmy meblarskiej Ж Tvtuł: Limit 1000, wprowadzono 0 znaków Wojciech Nojciech inżynier na programie INF-S Autor: Data egzaminu dyplomowego: brak Promotor pracy: dr inż. Piotr  $\square$ Instytut Politechniczny Jednostka organizacyjna: Limit 4000, wprowadzono 0 znaków Streszczenie: Ж Limit 4000, wprowadzono 0 znaków Limit 1000, wprowadzono 0 znaków Słowa kluczowe: × Limit 1000, wprowadzono 0 znaków dr inż. Barto<u>sz</u> Osoby piszące recenzje: dr inż. Piotr (i) Wprowadzenie przez autora danych o pracy Status pracy: Status archiwizacji: Do archiwizacji Zapisz dane pracy Oświadczenie I Prawo do korzystania z zawartych w pracy wyników oraz prawo nieodpłatnego rozporządzenia tymi wynikami ma Państwowa Akademia Nauk Stosowanych w Krośnie. Dyplomantowi służy prawo do uznania go za współtwórcę na zasadach określonych w prawie autorskim. Oświadczenie II Oświadczam, że pracę dyplomową przygotowałam/em samodzielnie. Wszystkie dane, istotne wyśli i śformułowania pochodzące z literatury (przytoczone dosłownie i niedosłownie) są opatrzone odpowiednimi odsyłaczami. Praca ta nie była w całości ani w części przez nikogo przedkładana do żadnej oceny i nie była publikowana. Zatwierdź Oświadczenie autora: Wojciech NIEZATWIERDZONE

Po wypełnieniu informacji o streszczeniach, słowach kluczowych należy zapisać wyniki naciskając

przycisk Zapisz dane pracy oraz potwierdzić wykonanie operacji (jeżeli będzie to konieczne)

| formacje o pracy                                                                                                    | Pliki                                                                                           | Antyplagiat                                                                                                    | Recenzenci                                                                                                    | Recenzje                                                                                                    | Historia zmian                                                                                                    |                                                                                                    |
|----------------------------------------------------------------------------------------------------|-------------------------------------------------------------------------------------------------|----------------------------------------------------------------------------------------------------|----------------------------------------------------------------------------------------------------|----------------------------------------------------------------------------------------------------|----------------------------------------------------------------------------------------------------|----------------------------------------------------------------------------------------------------|
|                                                                                                    |                                                                                                 |                                                                                                    |                                                                                                    |                                                                                                    |                                                                                                    | Zapisz dane pracy                                                                                                    |
| Jezyk pracy:                                                                                                    |                                                                                                 | polski [PL]                                                                                                    | ×                                                                                                    |                                                                                                    |                                                                                                    |                                                                                                    |
| oçzyk placy.                                                                                                    |                                                                                                 | Poiski [i L]                                                                                                    | i implementacia                                                                                                    | anlika aji waha                                                                                                    | wai da abalugi firm                                                                                                    | w mohlorokioj                                                                                                    |
| Tytuł:                                                                                                    |                                                                                                 | Design a                                                                                                    | nd Implementation o                                                                                                    | aplikacji webc<br>f a Web Applicatio<br>znaków                                                                                                    | on for Furniture Compan                                                                                                    | ny Management                                                                                                    |
| Autor:                                                                                                    |                                                                                                 | Wojciech<br>inżynier na pr<br>Data egzamin                                                                                                    | ogramie INF-S<br>nu dyplomowego: bra                                                                                                    | k                                                                                                    |                                                                                                    |                                                                                                    |
| Promotor pracy:                                                                                                    |                                                                                                 | dr inż. Piotr                                                                                                    |                                                                                                    |                                                                                                    |                                                                                                    |                                                                                                    |
| Jednostka organiza                                                                                                    | acyjna:                                                                                         | Instytut Poli                                                                                                    | techniczny                                                                                                    |                                                                                                    |                                                                                                    |                                                                                                    |
| Streszczenie:                                                                                                    |                                                                                                 | służąc<br>proces<br>oraz re<br>techno<br>stworz<br>zapew<br>Limit 40<br>EX<br>manag<br>busine<br>custon<br>selecti<br>develo<br>scalab<br>Limit 40 | ej do zarządzania<br>ów biznesowych,<br>lacjami z klientar<br>logii, implementa<br>ona z wykorzysta<br>nia jej wysoką wy<br>00, wprowadzono 44<br>ing a furniture co<br>ss processes such<br>re relations. The<br>on, implementation<br>ped using modern<br>lity.<br>00, wprowadzono 44 | firmą meblar<br>takich jak zar<br>ni. W pracy on<br>cję oraz testo<br>niem nowocz<br>dajność i skal<br>69 znaków<br>mpany. The g<br>th as order ma<br>thesis discus<br>on, and testing<br>n web technol | ską. Celem aplikacj<br>ządzanie zamówie<br>nówiono etapy proj<br>wanie aplikacji. Apl<br>esnych technologii<br>owalność.<br>oal of the applicatio<br>anagement, invento<br>ses the design stag<br>g of the application.<br>ogies, ensuring higl | ii jest automatyzacja<br>niami, magazynem<br>ektowania, wybór<br>likacja została<br>webowych, co<br>on is to automate<br>ry control, and<br>ges, technology<br>. The application was<br>h performance and |
| Słowa kluczowe:                                                                                                    |                                                                                                 | Limit 10                                                                                                    | 20, wprowadzono 19<br>poplication, Furnitu<br>ation, Order mana<br>chnologies, Perfo                                                                                                    | nie zamówieni<br>vebowe, Wyda<br>of znaków<br>re company n<br>agement, Inver<br>prmance, Scal                                                                                                    | nanagement, Busin<br>nanagement, Busin<br>ntory management,<br>ability                                                                                                    | ess process<br>Customer relations,                                                                                                    |
|                                                                                                    |                                                                                                 | dr inż. Barto                                                                                                    | sz                                                                                                    |                                                                                                    |                                                                                                    |                                                                                                    |
| osony hiszące rece                                                                                                    | anzje.                                                                                          | dr inż. Piotr                                                                                                    |                                                                                                    |                                                                                                    |                                                                                                    |                                                                                                    |
| Status pracy:                                                                                                    | ()                                                                                              | Wprowadze                                                                                                    | nie przez autora (                                                                                                    | danych o prac                                                                                                    | у                                                                                                    |                                                                                                    |
| Status archiwizacji                                                                                                    | : ()                                                                                            | Do archiwiz                                                                                                    | acji                                                                                                    |                                                                                                    |                                                                                                    | Zapisz dane pracy                                                                                                    |
| Oświadczenie I<br>Prawo do korzystar<br>rozporządzenia tym<br>Dyplomantowi służy<br>w prawie autorskim<br>Oświadczenie II<br>Oświadczam, że pra<br>myśli i sformułowa<br>opatrzone odpowie<br>przedkładana do ża | nia z zawa<br>ni wynikar<br>y prawo d<br>n.<br>acę dyplo<br>nia pocho<br>dnimi ods<br>dnimi ods | artych w pracy<br>mi ma Państw<br>lo uznania go<br>mową przygo<br>odzące z litera<br>syłaczami. Pra<br>ny i nie była pu                            | wyników oraz pr<br>owa Akademia N<br>za współtwórcę r<br>cowałam/em sam<br>tury (przytoczone<br>ca ta nie była w o<br>tilikowana                                                                                                    | awo nieodpłat<br>auk Stosowan<br>la zasadach o<br>nodzielnie. Ws<br>odosłownie i n<br>całości ani w c                                                                                                   | inego<br>iych w Krośnie.<br>kreślonych<br>zystkie dane, istotn<br>iedosłownie) są<br>szęści przez nikogo                                                                                                    | le                                                                                                    |

Zatwierdź

Zatwierdzenie oświadczeń polega na naciśnięciu przycisku wykonania operacji (jeżeli będzie to konieczne)

| Zat | WI | erc | IZ |  |
|-----|----|-----|----|--|
|     |    |     |    |  |

i potwierdzenia

| Oświadczenie I<br>Prawo do korzystania z<br>rozporządzenia tymi wy<br>Dyplomantowi służy pra<br>w prawie autorskim.  | zawartych w pracy wyników oraz prawo nieodpła<br>/nikami ma Państwowa Akademia Nauk Stosowa<br>awo do uznania go za współtwórcę na zasadach o                                            | tnego<br>nych w Krośnie.<br>określonych                           |           |
|----------------------------------------------------------------------------------------------------|----------------------------------------------------------------------------------------------------|-------------------------------------------------------------------|-----------|
| Oświadczenie II<br>Oświadczam, że pracę<br>myśli i sformułowania j<br>opatrzone odpowiednim<br>przedkładana do żadne | dyplomową przygotowałam/em samodzielnie. Ws<br>pochodzące z literatury (przytoczone dosłownie i<br>ni odsyłaczami. Praca ta nie była w całości ani w<br>sj oceny i nie była publikowana. | szystkie dane, istotne<br>niedosłownie) są<br>części przez nikogo |           |
|                                                                                                    |                                                                                                    |                                                                   | Zatwierdź |
|                                                                                                    |                                                                                                    |                                                                   |           |
| Oświadczenie autora:                                                                                                 | Wojciech                                                                                                    | NIEZATWIERDZONE                                                   |           |

Po akceptacji status oświadczenia zmieni się. Przy nowym statusie znajdować się będzie data i godzina zmiany statusu.

| Status pracy:        | () | Wprowadzenie przez autora danych o pracy |
|----------------------|----|------------------------------------------|
| Status archiwizacji: | () | Do archiwizacji                          |
|                      |    | Zapisz dane pracy                        |
|                      |    |                                          |

| Oświadczenie autora  | Wojsjech | ZATWIERDZONE     | nokaż |
|----------------------|----------|------------------|-------|
| Oswiauczenie autora. | Wojciech | 2024-06-13 09:13 | μυκαζ |

Jeżeli dane wprowadzone w formularzach są poprawnie wprowadzone, a wymagane oświadczenia zostały zaakceptowane – student może zakończyć ten proces i przejść do procesu przesyłania plików z

Przejdź do dodawania plików

pracą dyplomową. W tym celu, należy nacisnąć przycisk i potwierdzić operację.

#### Projekt i implementacja aplikacji webowej do obsługi firmy meblarskiej Praca licencjacka

# Status pracy Autor pracy 2 (3) 4 5 Wpisywanie danych pracy Przejdź do dodawania plików Zatwierdzono oświadczenie Informacje o pracy Pliki Antyplagiat Recenzenci Recenzje Historia zmian Zapisz dane pracy nalaki (DL1 ...... مع بابحما $\oplus$ Status pracy zostanie zmieniony z 'Wprowadzanie danych pracy' na 'Dodawanie plików'. Po wykonaniu tego przejścia możesz jeszcze wrócić do edycji danych i poprawić wprowadzone informacje. Upewnij się, że dane zostały zapisane (kliknij przycisk 'Zapisz dane pracy'). Czy na pewno chcesz kontynuować? OK Anuluj

Po akceptacji odświeży się strona z informacjami o pracy, ale bez możliwości wprowadzania zmian.

#### Projekt i implementacja aplikacji webowej do obsługi firmy meblarskiej Praca licencjacka

Status pracy Autor pracy Przesyłanie plików z pracą Wróć do edycji danych Przekaż do zatwierdzenia przez promotora (i) Zmieniono status pracy Informacje o pracy Pliki Antyplagiat Recenzenci Recenzje Historia zmian Język pracy: polski [PL] Projekt i implementacja aplikacji webowej do obsługi firmy meblarskiej Design and Implementation of a Web Application for Furniture Company Tytuł: Management Wojciech inżynier na programie INF-S Autor: Data egzaminu dyplomowego: brak dr inż. Piotr Promotor pracy:  $\square$ Jednostka organizacyjna: Instytut Politechniczny Praca dyplomowa przedstawia projekt i implementację aplikacji webowej służącej do zarządzania firmą meblarską. Celem aplikacji jest automatyzacja procesów biznesowych, takich jak zarządzanie zamówieniami, magazynem oraz relacjami z klientami. W pracy omówiono etapy projektowania, wybór technologii, implementację oraz testowanie aplikacji. Aplikacja została stworzona z wykorzystaniem nowoczesnych technologii webowych, co zapewnia jej wysoką wydajność i skalowalność. Streszczenie: 😹 This thesis presents the design and implementation of a web application for managing a furniture company. The goal of the application is to automate business processes such as order management, inventory control, and customer relations. The thesis discusses the design stages, technology selection, implementation, and testing of the application. The application was developed using modern web technologies, ensuring high performance and scalability. 🔜 Aplikacja webowa, Zarządzanie firmą meblarską, Automatyzacja procesów biznesowych, Zarządzanie zamówieniami, Zarządzanie magazynem, Relacje z klientami, Technologie webowe, Wydajność, Skalowalność Słowa kluczowe: 😹 Web application, Furniture company management, Business process automation, Order management, Inventory management, Customer relations, Web technologies, Performance, Scalability dr inż. Bartosz Μ Osoby piszące recenzje: dr inż. Piotr Przesyłanie plików przez autora pracy Status pracy: () Status archiwizacji: **(**) Do archiwizacji ZATWIERDZONE Oświadczenie autora: Wojciech pokaż 2024-06-13 09:13

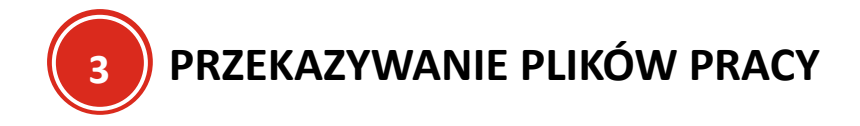

Aby przesłać pliki do systemu, należy wybrać zakładkę "Pliki".

#### Projekt i implementacja aplikacji webowej do obsługi firmy meblarskiej Praca licencjacka

| Status pracy                            |                        |                                        |                                      |                                  |                                             |                                 |
|-----------------------------------------|------------------------|----------------------------------------|--------------------------------------|----------------------------------|---------------------------------------------|---------------------------------|
| 1-2                                     |                        | O Prz                                  | <b>or pracy</b><br>esyłanie plików : | z pracą                          |                                             | 34567                           |
| Wróć do edycji danych                   | 6                      |                                        |                                      |                                  | Przekaż do z                                | atwierdzenia przez promotora 🕧  |
| Informacje o pracy                      | Pliki                  | Antyplagiat                            | Recenzenci                           | Recenzje                         | Historia zmian                              |                                 |
| Język pracy:                            |                        | polski [PL]                            |                                      |                                  |                                             |                                 |
| Tytuł:                                  |                        | Projekt i<br>Projekt i                 | implementacja<br>Ind Implementat     | aplikacji webo<br>ion of a Web / | wej do obsługi firm<br>Application for Furr | ny meblarskiej<br>iture Company |
| W tej sekcji pojawia                    | ać się b               | ędą pliki prz                          | esłane do sy                         | stemu. Ab                        | y rozpocząć pr                              | oces ich przesyłania,           |
| należy wybrać przy                      | cisk 🗌                 | Dodaj plik                             | i →                                  |                                  |                                             |                                 |
| Status pracy                            |                        |                                        |                                      |                                  |                                             |                                 |
| 1-2                                     |                        | O Aut<br>Prz                           | o <b>r pracy</b><br>esyłanie plików  | z pracą                          |                                             |                                 |
| Wróć do edycji danych                   | 0                      |                                        |                                      |                                  | Przekaż do                                  | zatwierdzenia przez promotora 🕧 |
| Informacje o pracy                      | Pliki                  | Antyplagiat                            | Recenzenci                           | Recenzje                         | Historia zmian                              |                                 |
| Nie dodano jeszcz<br>Wersja pracy: 1 (n | e żadnyc<br>iezatwiero | h <mark>plików do zes</mark><br>Izona) | tawu                                 |                                  |                                             | Dodaj pliki →                   |
| Czy praca ma być                        | dostępna               | a w czytelni?                          | 🔿 Tak 🔘 Nie                          | e                                |                                             |                                 |
| Czy praca ma być                        | dostępna               | a w internecie?                        | 🔿 Tak 🔘 Ni                           | e Zapisz                         |                                             |                                 |
|                                         |                        |                                        |                                      |                                  |                                             |                                 |

Po wybraniu opcji :Dodaj pliki" pojawi się tabela z elementami (plikami) danego zestawu oraz pola do przesyłania plików.

Pliki związane z pracą Projekt i implementacja aplikacji webowej do obsługi firmy meblarskiej

| Nr  | Elementy zestawu                                                                                                    |
|-----|----------------------------------------------------------------------------------------------------|
|     | Więcej 🗸                                                                                                    |
| Û   | Mechanizm kontroli zgodności pracy przesłanej do APD z wersją papierową złożoną w<br>dziekanacie jest włączony!                                                                                                |
|     | Więcej 🗸                                                                                                    |
|     | Pliki pracy i inne załączniki grupowane są w zestawy.<br>Niektóre typy prac pozwalają na zarchiwizowanie więcej niż jednego zestawu - kolejne<br>zestawy odpowiadają wtedy kolejnym wersjom pracy.<br>Wiecej x |
|     |                                                                                                    |
| ← \ | vróć do pracy                                                                                                    |

| I | NI | Elementy zestawu            |     |
|---|----|-----------------------------|-----|
|   | 1  | brak załączników w zestawie | NIE |
|   |    |                             |     |

| Rodzaj:                         |  | Praca<br>Maksymalna liczba w zestawie: 1<br>Maksymalny rozmiar pliku: 10,0 MB<br>Dopuszczalne rozszerzenia: .pdf                                                     |
|---------------------------------|--|----------------------------------------------------------------------------------------------------|
| Plik:                           |  | Przeglądaj Nie wybrano pliku.<br>Znajdujące się w nazwie pliku numery PESEL autorów pracy zostaną automatycznie zamienione na ich<br>identyfikatory w systemie USOS. |
| Język zawartości: polski [PL] v |  |                                                                                                    |
| Opis:                           |  | Limit 300, wprowadzono 0 znaków                                                                                                    |
|                                 |  | Dodaj do zestawu                                                                                                    |

Aby przesłać plik należy wybrać jego rodzaj (po wyborze rodzaju pojawia się informacja o ilości plików, ich maksymalnym rozmiarze oraz dopuszczalnych typach), podać język zawartości, opis oraz nacisnąć

Dodaj do zestawu

Należy pamiętać żeby:

- Przesyłać pliki pojedynczo,
- Przy dodawaniu pracy w polu "Rodzaj" wybrać "Praca"
- Przy dodawaniu pozostałych plików w polu "Rodzaj" wybrać "Inne"

| Nr | Elementy zestawu            | Zatwierdzony |
|----|-----------------------------|--------------|
| 1  | brak załączników w zestawie | NIE          |
|    |                             |              |

| Rodzaj:      |       | Praca v<br>Maksymalna liczba w zestawie: 1<br>Maksymalny rozmiar pliku: 10,0 MB<br>Dopuszczalne rozszerzenia: .pdf                                                    |
|--------------|-------|----------------------------------------------------------------------------------------------------|
| Plik:        |       | Przeglądaj Testowa prlomowa.pdf<br>Znajdujące się w nazwie pliku numery PESEL autorów pracy zostaną automatycznie zamienione na ich<br>dentyfikatory w systemie USOS. |
| Język zawart | ości: | polski [PL] ~                                                                                                    |
| Opis:        |       | Praca dyplomowa                                                                                                    |
|              |       | Dodaj do zestawu                                                                                                    |

Po wybraniu opcji "Dodaj do zestawu" strona odświeży się i pojawi się pozycja z plikiem oraz możliwością edycji jego informacji, usunięcia z zestawu lub udostepnienia go przez 24 godziny.

| Nr |                                                                                                    | Elementy zestawu Zatwierdzo         |                                                                                                    |        |  |  |  |  |
|----|----------------------------------------------------------------------------------------------------|-------------------------------------|----------------------------------------------------------------------------------------------------|--------|--|--|--|--|
| 1  | Testowa_praca_dyplomowa.pdf   Praca dyplomowa rodzaj: Praca   rozmiar: 480,8 KB   język: polski [PL]   dodany 2024-06-13 09:26 przez Wojciech Trybus   Edytuj   Usuń   Link jednorazowy |                                     |                                                                                                    |        |  |  |  |  |
|    | Oodaj plik (j                                                                                                    | Dodaj adres URL 🛈                   | Dodaj opis miejsca fizycznego występowania pracy 🛈                                                                                          |        |  |  |  |  |
|    | Rodzaj:                                                                                                    | Praca<br>Maksyr<br>Maksyr<br>Dopusz | v<br>nalna liczba w zestawie: 1<br>nalny rozmiar pliku: 10,0 MB<br>rczalne rozszerzenia: .pdf                                               |        |  |  |  |  |
|    | Plik:                                                                                                    |                                     | ądaj Nie wybrano pliku.<br>ące się w nazwie pliku numery PESEL autorów pracy zostaną automatycznie zamienione na<br>katory w systemie USOS. | ich    |  |  |  |  |
|    | Język zawar                                                                                                    | tości: polski                       | [PL] ~                                                                                                    |        |  |  |  |  |
|    | Opis:                                                                                                    | Limit 3                             | 00, wprowadzono 0 znaków                                                                                                    | li.    |  |  |  |  |
|    |                                                                                                    |                                     | Dodaj do ze                                                                                                    | estawu |  |  |  |  |

Jeżeli przesyłane pliki nie są pracą dyplomową, a stanowią jego część (np. kody źródłowe aplikacji lub projekty) należy wykonać tą samą czynność przesyłania plików, z tą różnicą, że jako rodzaj pliku należy wybrać Inny.

| Dodaj plik 🛈 Dodaj adres U |  | Dodaj opis miejsca fizycznego występowania pracy | 0 |
|----------------------------|--|--------------------------------------------------|---|
| Rodzaj:                    |  | a v<br>ca                                        |   |
|                            |  | abdai – Nie unkrone alizu                        |   |

Po przesłaniu wszystkich plików należy wrócić do pracy naciskając przycisk ← wróć do pracy

Pliki związane z pracą Projekt i implementacja aplikacji webowej do obsługi firmy meblarskiej

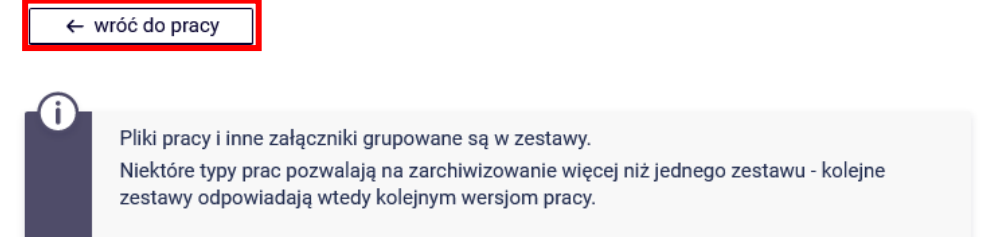

#### Na ekranie pojawi się lista plików.

#### Projekt i implementacja aplikacji webowej do obsługi firmy meblarskiej Praca licencjacka

| ← wróć do poprzedn                                                      | iej strony                                    | ,                                                            |                                    |                  |                |                             |      |
|-------------------------------------------------------------------------|-----------------------------------------------|--------------------------------------------------------------|------------------------------------|------------------|----------------|-----------------------------|------|
| Status pracy                                                            |                                               |                                                              |                                    |                  |                |                             |      |
| 1 2                                                                     |                                               | Orz                                                          | <b>or pracy</b><br>esyłanie plików | z pracą          |                | -3456                       | )(7) |
| Wróć do edycji danych                                                   | 0                                             |                                                              |                                    |                  | Przekaż do z   | atwierdzenia przez promotor | a (j |
| Informacje o pracy                                                      | Pliki                                         | Antyplagiat                                                  | Recenzenci                         | Recenzje         | Historia zmian |                             |      |
| <b>Testowa_praca</b><br>rodzaj: Praca   rozmiar:<br>Wersja pracy: 1 (ni | a <b>_dyplom</b><br>480,8 KB   _<br>ezatwiere | <b>iowa.pdf</b>   Praca<br>język: polski [PL]   do<br>dzona) | dyplomowa<br>odany 2024-06-13 0    | 9:26 przez Wojci | ech            | Edytuj pliki →              |      |
| Czy praca ma być<br>Czy praca ma być                                    | dostępn<br>dostępn                            | a w czytelni?<br>a w internecie?                             | ◯ Tak                              | e<br>Zapisz      |                |                             |      |

Jeżeli student uważa, że wszystkie pliki są przesłane i chce przekazać pracę do zatwierdzenia, należy

nacisnąć przycisk Przekaż do zatwierdzenia przez promotora oraz ostatecznie potwierdzić wykonanie czynności.

# Po akceptacji pracy przez promotora należy pobrać pracę w systemie APD "do druku" oraz złożyć wydrukowaną zgodnie z wymogami do sekretariatu

## Projekt i implementacja aplikacji webowej do obsługi firmy meblarskiej Praca licencjacka

| ← wróć do poprzedn                                                 | iej strony                                       | ,                                                           |                                 |                    |                |                              |            |
|--------------------------------------------------------------------|--------------------------------------------------|-------------------------------------------------------------|---------------------------------|--------------------|----------------|------------------------------|------------|
| Status pracy                                                       |                                                  |                                                             |                                 |                    |                |                              |            |
| 1-2                                                                |                                                  | O Aut<br>Prz                                                | or pracy<br>esyłanie plików     | z pracą            |                | -3456(                       | 7)         |
| Wróć do edycji danych                                              | Ū                                                |                                                             |                                 |                    | Przekaż do z   | atwierdzenia przez promotora | <b>(</b> ) |
| Informacje o pracy                                                 | Pliki                                            | Antyplagiat                                                 | Recenzenci                      | Recenzje           | Historia zmian |                              |            |
| ✓ Testowa_prac:<br>rodzaj: Praca   rozmiar:<br>Wersja pracy: 1 (ni | a <b>_dyplom</b><br>: 480,8 KB   _<br>iezatwiere | <b>iowa.pdf</b>   Praca<br>język: polski [PL]   d<br>dzona) | dyplomowa<br>odany 2024-06-13 ( | 19:26 przez Wojcie | ech            | Edytuj pliki →               |            |
| Czy praca ma być                                                   | dostępn                                          | a w czytelni?                                               | 🔿 Tak 🔘 Ni                      | e Zanioz           |                |                              |            |
|                                                                    | uostępn                                          | a w mternecie?                                              |                                 | e Zapisz           |                |                              |            |

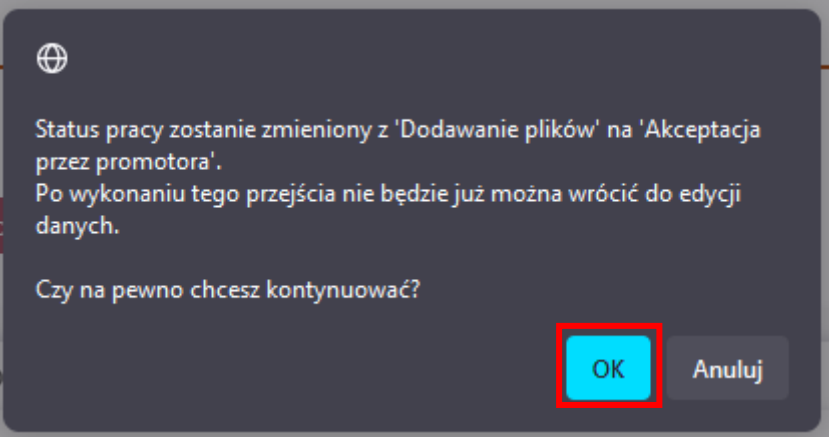

PONOWNE WYKONANIE CZYNNOŚCI

Jeżeli promotor zwróci studentowi pracę do poprawy otrzyma powiadomienie mailowe z komentarzem powodu zwrócenia pracy. Po zapoznaniu się z jego treścią oraz po zalogowaniu się do APD w sekcji zadania ponownie pojawi się zadanie o uzupełnieniu informacji o pracy.

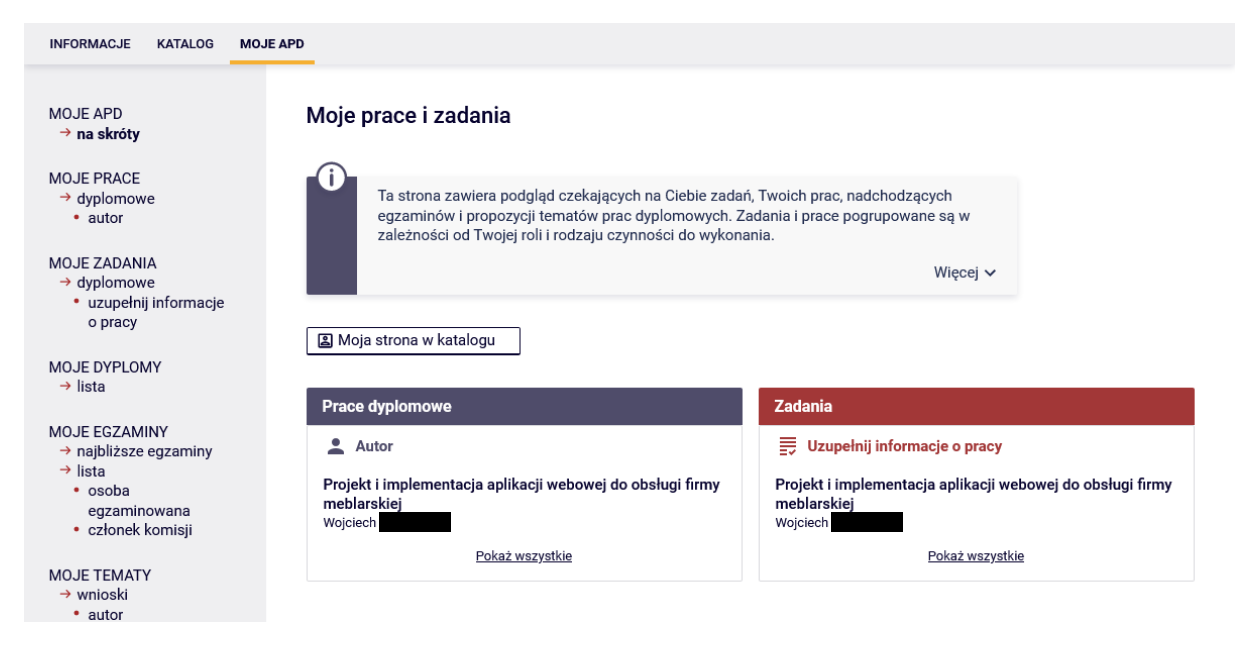

Aby poprawić dane pracy lub zmienić pliki należy wykonać te same czynności co w punktach 2 i 3.

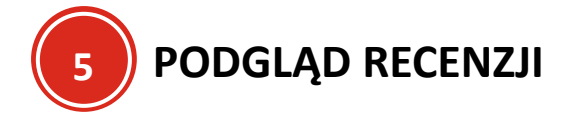

Po wystawieniu przez promotora i recenzenta recenzji, student ma możliwość zapoznania się z ich treścią i oceną.

Aby to zrobić należy wybrać w "Moje APD" pracę, której jest się autorem

| INFORMACJE KATALOG MOJ                                                   | JE APD                                                                                                    |
|--------------------------------------------------------------------------|----------------------------------------------------------------------------------------------------|
| MOJE APD<br>→ na skróty                                                  | Moje prace i zadania                                                                                                    |
| MOJE PRACE<br>→ dyplomowe<br>• autor                                     | Ta strona zawiera podgląd czekających na Ciebie zadań, Twoich prac, nadchodzących egzaminów i propozycji tematów prac dyplomowych. Zadania i prace pogrupowane są w zależności od Twojej roli i rodzaju czynności do wykonania. |
| MOJE DYPLOMY<br>→ lista                                                  | Więcej 🗸                                                                                                    |
| MOJE EGZAMINY<br>→ najbliższe egzaminy<br>→ lista                        | 🗈 Moja strona w katalogu                                                                                                    |
| <ul> <li>osoba</li> <li>egzaminowana</li> <li>ezłopak komiaji</li> </ul> | Prace dyplomowe                                                                                                    |
|                                                                          | Autor                                                                                                    |
| MUJE TEMATY<br>→ wnioski<br>• autor                                      | Projekt i implementacja aplikacji webowej do obsługi firmy<br>meblarskiej<br>Wojciech                                                                                                    |
| OBSERWOWANE TEMATY<br>→ lista                                            | Pokaż wszystkie                                                                                                    |

Następnie wybrać sekcję "Recenzje"

### Projekt i implementacja aplikacji webowej do obsługi firmy meblarskiej Praca licencjacka

| ← wróć do poprzedn | iej strony | /                             |                                           |                                |                                                                        |   |
|--------------------|------------|-------------------------------|-------------------------------------------|--------------------------------|------------------------------------------------------------------------|---|
| Status pracy       |            |                               |                                           |                                |                                                                        |   |
| 1-2-3-4-5          | 6          | )                             | ©                                         | Promotor<br>Ostateczn          | e zatwierdzenie pracy                                                  | 7 |
| Informacje o pracy | Pliki      | Antyplagiat                   | Recenzenci                                | Recenzje                       | Historia zmian                                                         |   |
| Język pracy:       |            | polski [PL]                   |                                           |                                |                                                                        |   |
| Tytuł:             |            | Projekt<br>Design a<br>Manage | i implementacja<br>and Implementa<br>ment | aplikacji web<br>tion of a Web | owej do obsługi firmy meblarskiej<br>Application for Furniture Company |   |

Po przejściu na stronę, pojawi się wykaz recenzentów wraz z ikonkami recenzji. Zielona ikonka oznacza, że recenzja została wystawiona przez recenzenta. Aby się z nią zapoznać, należy nacisnąć w ikonkę.

### Projekt i implementacja aplikacji webowej do obsługi firmy meblarskiej Praca licencjacka

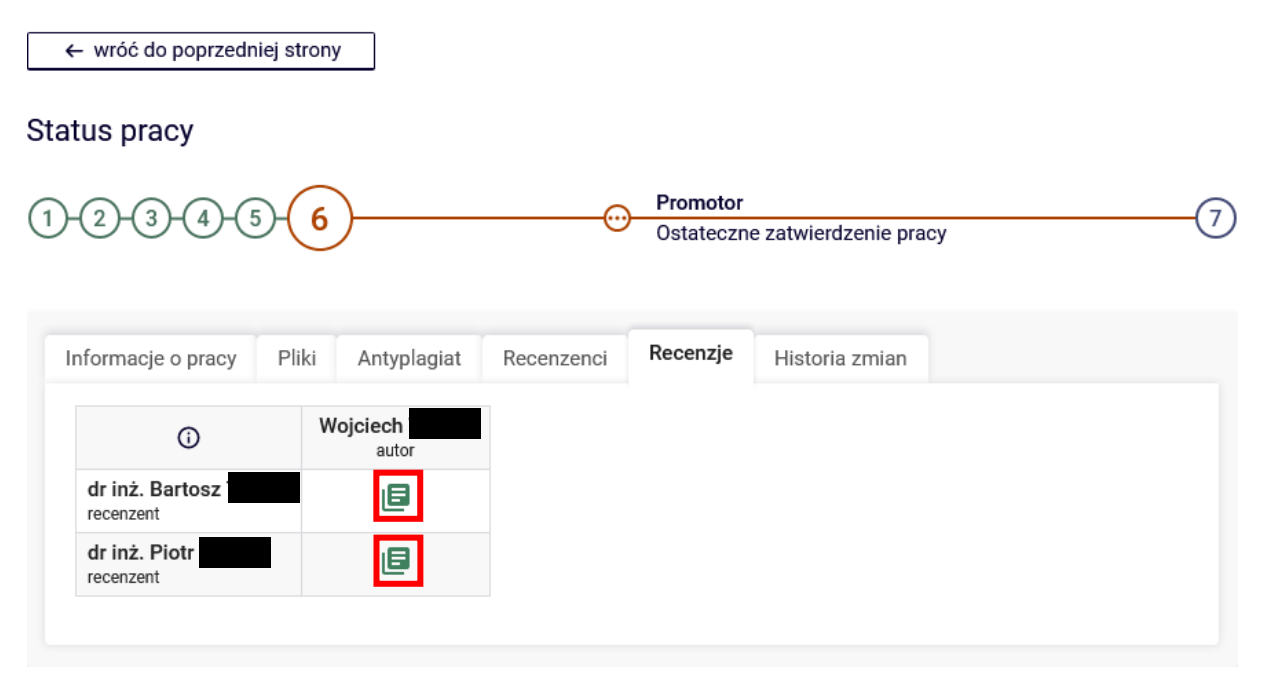

Po naciśnięciu pojawi się strona z informacjami o recenzji, plikami związanymi z recenzowaną wersją pracy oraz samą treścią recenzji, z którą student może się zapoznać.

#### Recenzja Projekt i implementacja aplikacji webowej do obsługi firmy meblarskiej

← wróć do pracy

# Dane recenzji Tytuł pracy: Autor pracy:

| Autor pracy:      | Wojciech                                                                                                    |     |
|-------------------|----------------------------------------------------------------------------------------------------|-----|
| Słowa kluczowe:   | Aplikacja webowa, Zarządzanie firmą meblarską, Automatyzacja procesów biznesowych,<br>Zarządzanie zamówieniami, Zarządzanie magazynem, Relacje z klientami, Technologie webow<br>Wydajność, Skalowalność | ve, |
| Zestaw pytań:     | [REC] Formularz oceny punktowej promotora pracy dyplomowej                                                                                                    |     |
| Recenzent:        | Bartosz                                                                                                    | 3   |
| Wersja pracy:     | 1                                                                                                    |     |
| Wynik recenzji:   | 3,6 (średnia ważona z pytań zamkniętych)                                                                                                    |     |
| Data wystawienia: | 13 czerwca 2024                                                                                                    |     |

Projekt i implementacja aplikacji webowej do obsługi firmy meblarskiej

#### Pliki związane z recenzowaną wersją pracy

#### 🖶 Wersja do druku | Praca dyplomowa

Oryginalny plik | rodzaj: Praca | rozmiar: 480,8 KB | język: polski [PL] | dodany 2024-06-13 09:26 przez Wojciech Wersja pracy: 1

Treść recenzji

📾 pobierz wersję PDF

#### ZAWARTOŚĆ MERYTORYCZNA (0-30 PKT)

|     | 5,0                                                                                                    |
|-----|----------------------------------------------------------------------------------------------------|
| 12. | Ocena pracy                                                                                                    |
|     | Skala ocen 36-40 pkt - 5.0 (bardzo dobry); 32-36 pkt - 4.5 (plus dobry); 28-32 pkt - 4.0 (dobry); 24-28 pkt - 3.5 (plus dostateczny); 20-24 pkt - 3.0 (dostateczny); <20 pkt - 2.0 (niedostateczny) |
|     | Uzasadnienie                                                                                                    |
| 11. | KRÓTKIE UZASADNIENIE WYSTAWIONEJ OCENY                                                                                                    |
|     | 2 [2]                                                                                                    |
| 10. | Estetyka pracy (0-2 pkt)                                                                                                    |
|     | 3 [3]                                                                                                    |
| 9.  | Kompletność i poprawność rysunków, tabel, załączników (0-3 pkt)                                                                                                    |
|     | 5 [5]                                                                                                    |
| 8.  | Poprawność składniowa, gramatyczna i ortograficzna pracy (0-5 pkt)                                                                                                    |
| STR | IONA EDYTORSKA                                                                                                    |
|     | 8 [8]                                                                                                    |
| 7.  | Dyskusja wyników i wnioski (logiczność wywodów, poprawność i krytyczna analiza wyników) (0-8 pkt)                                                                                                   |
|     | 6 [6]                                                                                                    |
| 6.  | Umiejętność sformułowania problemu (samodzielna analiza problemu, aspekt praktyczny w pracy) (0-6 pkt)                                                                                              |
|     | 2 [2]                                                                                                    |
| 5.  | Propozycje wykorzystania uzyskanych wyników badań w zastosowaniach praktycznych lub propozycja rozwiązania<br>prostego problemu wdrożeniowego (0-6 pkt)                                             |
|     | 2 [2]                                                                                                    |
| 4.  | Metodyka badań lub koncepcja rozwiązania projektowego (dobór właściwych metod badawczych lub koncepcji<br>rozwiązania i umiejętności ich zastosowania) (0-2 pkt)                                    |
|     | 4 [4]                                                                                                    |
| 3.  | Przegląd literatury (poprawność opracowania literatury, poprawność cytowań, prawidłowe powołania na literaturę) (0-4 pkt)                                                                           |
|     | 2 [2]                                                                                                    |
| 2.  | Czy założone cele pracy zostały osiągnięte? (0-2 pkt)                                                                                                    |
|     | 2 [2]                                                                                                    |
| 1.  | Zgodność treści pracy z jej tytułem (0-2 pkt)                                                                                                    |

Wynik recenzji: 3,6

**6** EGZAMINY I TERMINY

Jeżeli student ma już zaplanowany termin egzaminu i został on wprowadzony do systemu, w sekcji "Moje APD" pojawi się stosowna sekcja dotycząca najbliższych egzaminów dyplomowych oraz informacja o terminach i pełnionej w niej funkcji.

| Moje prace i zadania                                                                                                    |                                                                                                    |  |  |  |  |  |  |
|----------------------------------------------------------------------------------------------------|----------------------------------------------------------------------------------------------------|--|--|--|--|--|--|
| Ta strona zawiera podgląd czekających na Ciebie zadań, Twoich prac, nadchodzących egzaminów i propozycji tematów prac dyplomowych. Zadania i prace pogrupowane są w zależności od Twojej roli i rodzaju czynności do wykonania.<br>Więcej v |                                                                                                    |  |  |  |  |  |  |
| 🗈 Moja strona w katalogu                                                                                                    |                                                                                                    |  |  |  |  |  |  |
| Prace dyplomowe                                                                                                    | Najbliższe egzaminy                                                                                               |  |  |  |  |  |  |
| Autor                                                                                                    | 💄 Osoba egzaminowana                                                                                              |  |  |  |  |  |  |
| Projekt i implementacja aplikacji webowej do obsługi firmy<br>meblarskiej<br><sup>Wojciech</sup>                                                                                                    | Wojciech inżynier (INŻ)<br>17 czerwca 2024 11:00, Sala dydaktyczna nr 105 (W20 A),<br>Wyspiańskiego 20, budynek A |  |  |  |  |  |  |
| <u>Pokaż wszystkie</u>                                                                                                    | <u>Więcej informacji</u>                                                                                          |  |  |  |  |  |  |
| Egzaminy Cosoba egzaminowana Wojciech inżynier (INŻ) 17 czerwca 2024 11:00, Sala dydaktyczna nr 105 (W20 A), Wyspiańskiego 20, budynek A Pokaż wszystkie                                                                                    |                                                                                                    |  |  |  |  |  |  |

Aby zapoznać się ze szczegółami należy wybrać odpowiednią sekcję.

| Moje prace i zadania                                                                                                    |                                                                                                    |  |  |  |  |  |  |
|----------------------------------------------------------------------------------------------------|----------------------------------------------------------------------------------------------------|--|--|--|--|--|--|
| Ta strona zawiera podgląd czekających na Ciebie zadań, Twoich prac, nadchodzących egzaminów i propozycji tematów prac dyplomowych. Zadania i prace pogrupowane są w zależności od Twojej roli i rodzaju czynności do wykonania. Więcej v |                                                                                                    |  |  |  |  |  |  |
| 😰 Moja strona w katalogu                                                                                                    |                                                                                                    |  |  |  |  |  |  |
| Prace dyplomowe                                                                                                    | Najbliższe egzaminy                                                                                                 |  |  |  |  |  |  |
| 🔔 Autor                                                                                                    | 💄 Osoba egzaminowana                                                                                                |  |  |  |  |  |  |
| Projekt i implementacja aplikacji webowej do obsługi firmy<br>meblarskiej<br>Wojciech                                                                                                    | Wojciech - inżynier (INŻ)<br>17 czerwca 2024 11:00, Sala dydaktyczna nr 105 (W20 A),<br>Wyspiańskiego 20, budynek A |  |  |  |  |  |  |
| Pokaż wszystkie                                                                                                    | <u>Więcej informacji</u>                                                                                            |  |  |  |  |  |  |
| Egzaminy                                                                                                    |                                                                                                    |  |  |  |  |  |  |
| 💄 Osoba egzaminowana                                                                                                    |                                                                                                    |  |  |  |  |  |  |
| Wojciech - inżynier (INŻ)<br>17 czerwca 2024 11:00, Sala dydaktyczna nr 105 (W20 A),<br>Wyspiańskiego 20, budynek A                                                                                                    |                                                                                                    |  |  |  |  |  |  |
| Pokaż wszystkie                                                                                                    |                                                                                                    |  |  |  |  |  |  |

Po wybraniu pojawią się sekcję dotyczące informacji o egzaminie (skład komisji, data i godzina, lokalizacja).

# Szczegóły egzaminu

← wróć do poprzedniej strony

| 🖺 Wojciech             |            |                                                                                     |
|------------------------|------------|-------------------------------------------------------------------------------------|
| Autor:                 |            | Wojciech                                                                            |
| Praca dyplomowa:       |            | Projekt i implementacja aplikacji webowej do obsługi firmy meblarskiej              |
| Typ dyplomu:           |            | inżynier (INŻ)                                                                      |
| Komisja egzaminacyjna: |            | dr Renata Przewodniczący<br>dr inż. Piotr - Promotor<br>dr inż. Bartosz - Recenzent |
| Data egzaminu:         | <b>(</b> ) | 17 czerwca 2024 11:00                                                               |
| Czy egzamin zdalny:    | <b>(</b> ) | Nie                                                                                 |
| Miejsce egzaminu:      | <b>(</b> ) | Sala dydaktyczna nr 105 (W20 A),<br>Wyspiańskiego 20, budynek A                     |
| 🖆 Wojciech             |            |                                                                                     |
| Autor:                 |            | Wojciech (egzamin poprawkowy)                                                       |
| Praca dyplomowa:       |            | Projekt i implementacja aplikacji webowej do obsługi firmy meblarskiej              |
| Typ dyplomu:           |            | inżynier (INŻ)                                                                      |
| Komisja egzaminacyjna: |            | brak                                                                                |
| Data egzaminu:         | <b>(</b> ) | brak                                                                                |

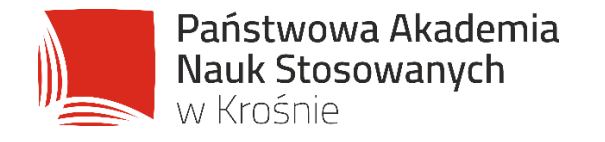

# WSPÓLNIE KSZTAŁTUJEMY UNIWERSUM PRZYSZŁOŚCI